# GETTING STARTED GUIDE

Microcat Messenger helps take your parts business to another level. Once your Messenger subscription has been enabled, click the 🔨 icon to expand the Messenger side panel.

#### CONVERSATIONS

The Conversations panel allows you to view active conversations and start new conversations.

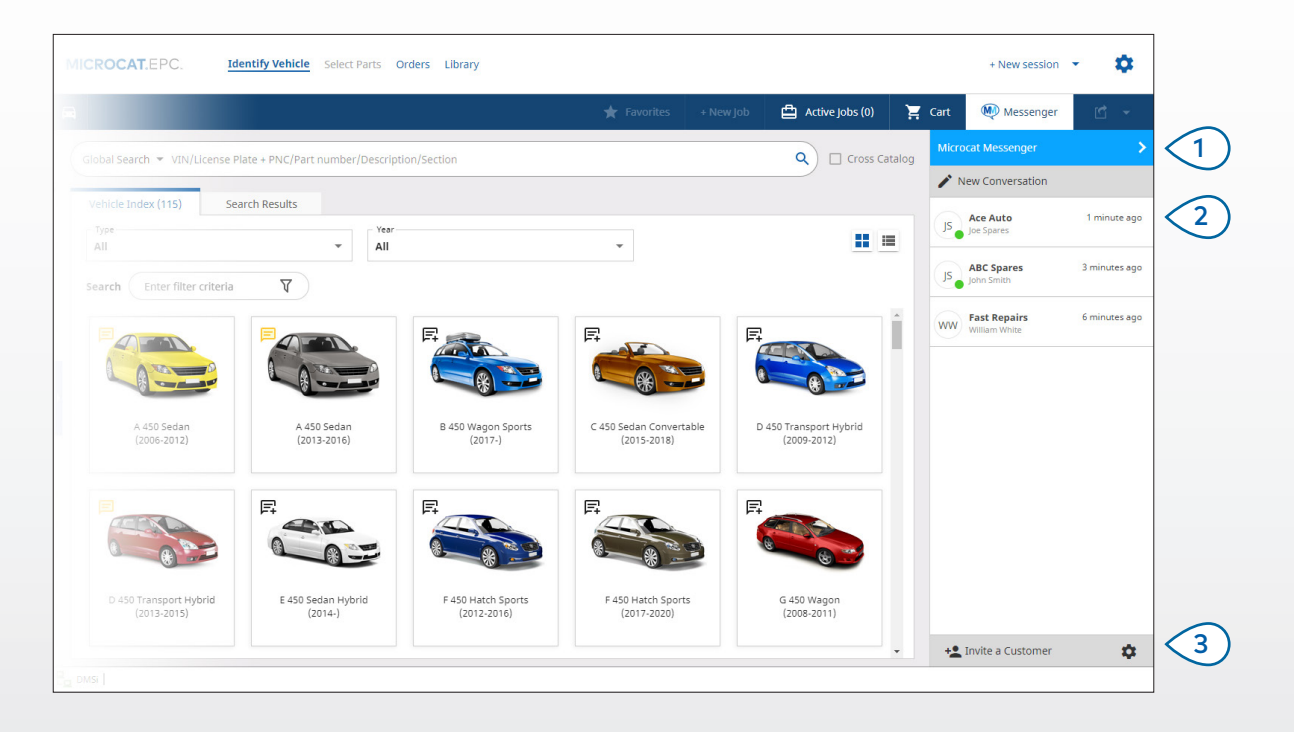

### MICROCAT. Messenger

Click the clicon to expand the Messenger panel.

View all conversations with customers and other dealers.

2

Invite your customers to join Messenger. View settings, add users, create teams and view dealership information.

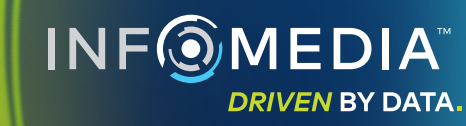

#### MESSAGES

The Messages panel allows you to start new conversations, select participants and receive and send parts information.

Contacts can be added in the Settings panel of Microcat Messenger.

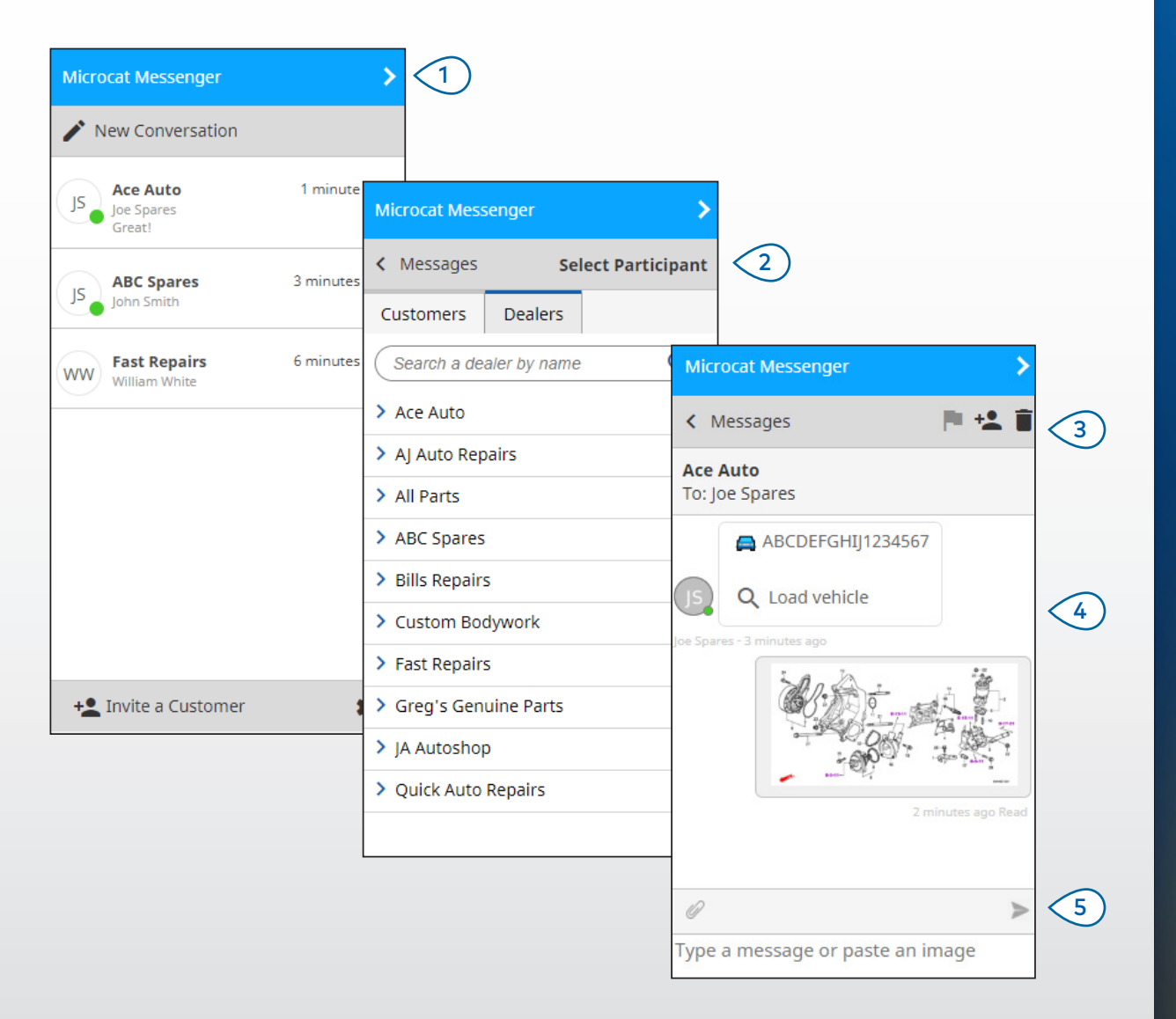

### MICROCAT. Messenger

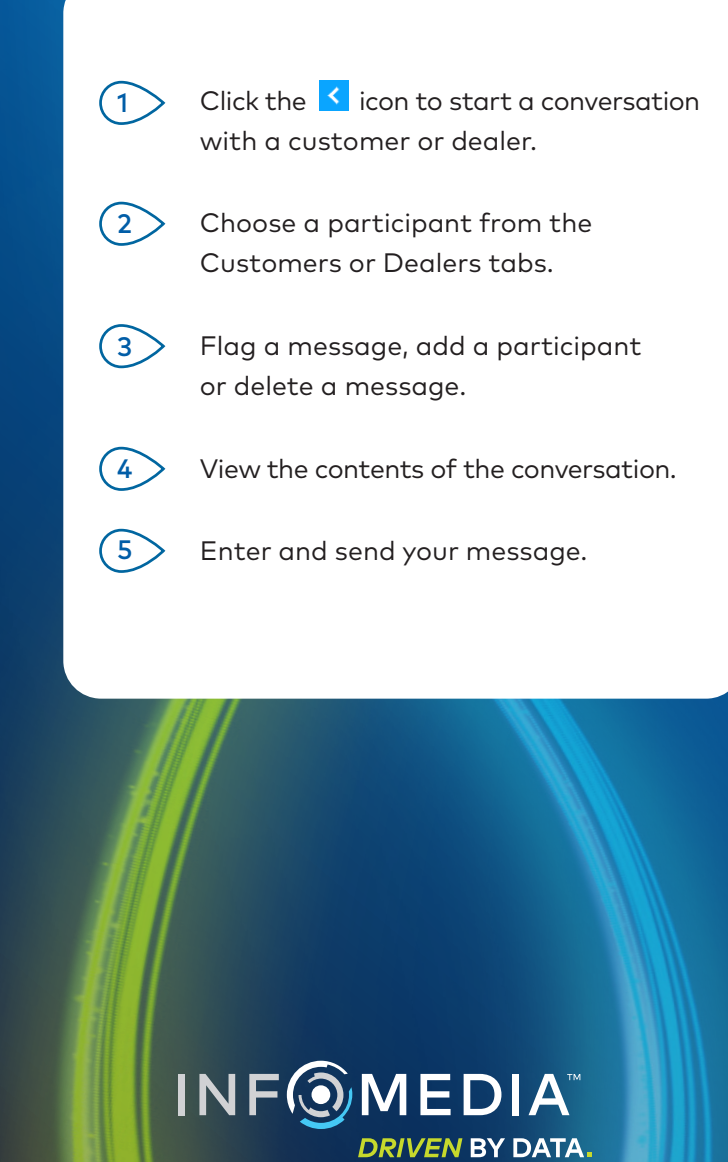

#### SETTINGS

The Settings panel is used to configure users, create teams and view dealership information.

|   | -                                                         |                                                                                             |                                                                   |                                                                                 |  |
|---|-----------------------------------------------------------|---------------------------------------------------------------------------------------------|-------------------------------------------------------------------|---------------------------------------------------------------------------------|--|
| 2 | Microcat<br>C Mess<br>Users<br>Creat                      | Microcat Messenger  Messages Users Teams Company Creating teams allows you to control which |                                                                   | Microcat Messenger                                                              |  |
| 3 | All users  All users  The t custo Custo indiv The t deale | s<br>s<br>omers<br>omers and o<br>idual team<br>ceam accept                                 | s requests from<br>dealers can cont<br>members<br>s requests from | Messages Users Teams Company Joe Spares Team Team Idac John Citizen Parts Sales |  |
|   |                                                           | Add N                                                                                       | ew Team                                                           |                                                                                 |  |

## MICROCAT. Messenger

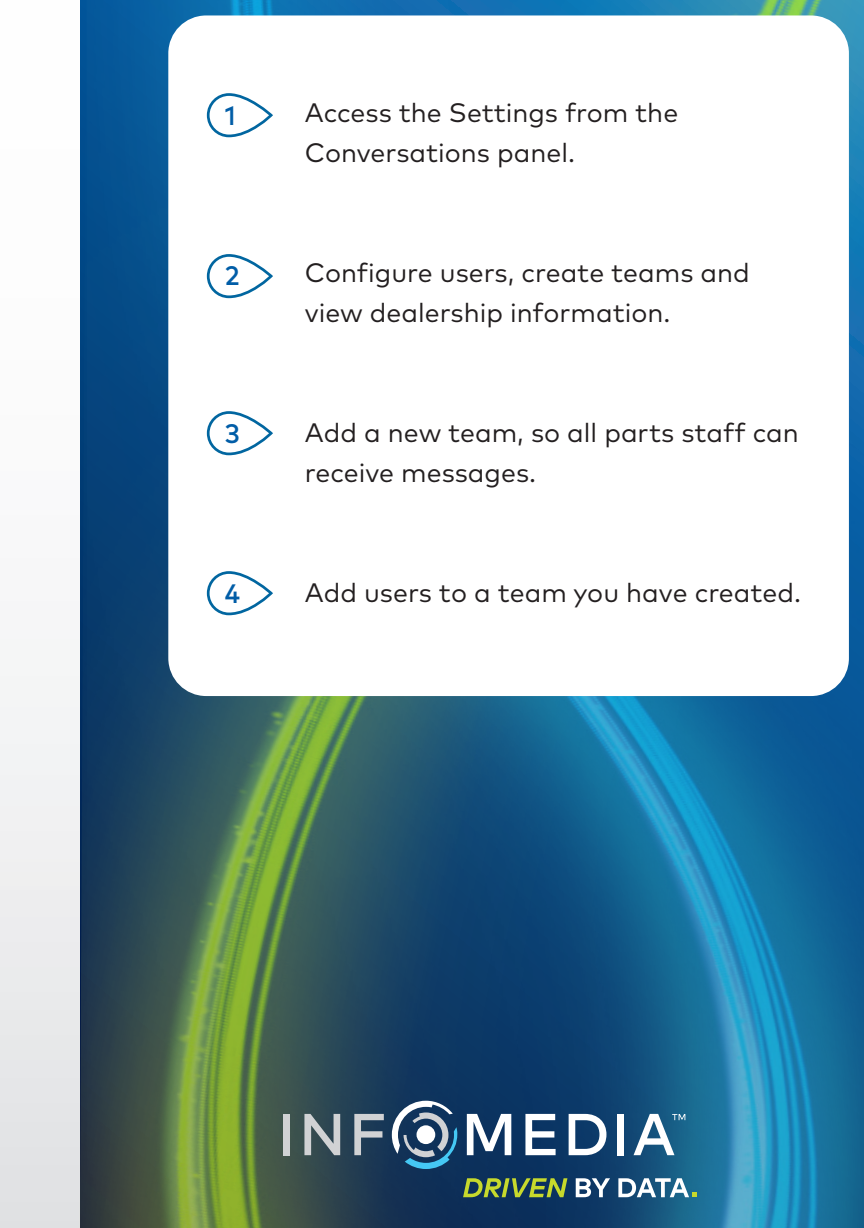

#### INVITE A CUSTOMER

The Invite a Customer panel is used to invite your customers to use Microcat Messenger.

| 1 | + Invite a Customer          |
|---|------------------------------|
|   |                              |
|   | Microcat Messenger           |
|   | < Messages Invite a Customer |
| 2 | Customer Name<br>Joe Spares  |
| 3 | Phone Number 0123456789      |
| 4 | Send Invitation              |
|   |                              |
|   |                              |
|   |                              |
|   |                              |
|   |                              |
|   |                              |

### MICROCAT. Messenger

> Access the Invite a Customer panel from the Conversations panel.

Enter the name of your customer.

1

(2)

3

- Enter your customer's contact number.
- Send the invitation to your customer. They can download the mobile app and start sending and receiving messages straight away.

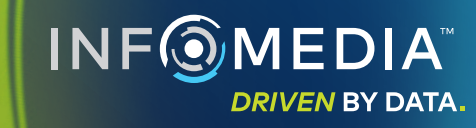